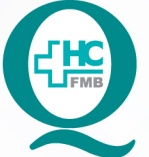

# PROCEDIMENTO OPERACIONAL PADRÃO DO NÚCLEO DE ATENDIMENTO AO PACIENTE - NAPAC LAUDOS MÉDICOS - LM

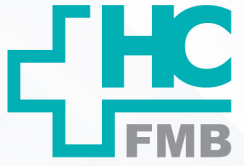

:

POP NAPAC LM 019 ABERTURA DE FICHA DE ATENDIMENTO

POP NAPAC LM 019 - PÁG.: 1/4 EMISSÃO: 13/09/2022 REVISÃO Nº

#### 1. OBJETIVO:

Realizar abertura de ficha para atendimento Plantonista, Pediátrico, especialidades.

## 2. ABRANGÊNCIA:

Recepção do Pronto Socorro HCFMB Adulto e Pediátrico.

### 3. MATERIAL E RECURSOS NECESSÁRIOS:

Computador com acesso ao Sistema HCFMB e materiais de escritório.

## 4. **PROCEDIMENTOS:**

4.1. Recepcionar o paciente e/ou acompanhante vindos da Classificação de Risco; (Ao chegar ao Pronto Socorro HCFMB o paciente/ou acompanhante deve ser orientado à dirigir-se ao TOTEN para retirar senha e aguardar a chamada para a Classificação de Risco);

4.2. Solicitar ao paciente e/ou acompanhante os documentos necessários para abertura da ficha de urgência (RG, Certidão de nascimento, CPF, CNS)

**Obs:** A falta de documento não impede o atendimento. Pacientes menores de idade ou maiores de 60 anos deverão estar acompanhados de responsável;

4.3. Acessar o sistema de Informação Hospitalar com login e senha (pessoais):

4.4. Seguir com os passos: Produção > Atendimento > Urgência e Emergência > Atendimento > Pré-Atendimento/Classificação;

4.5. Digitar a Senha da Classificação de Risco > Pesquisa > Chama > Confirma;

4.6. Inserir o Número do Prontuário no HC; (Para pesquisar RG consultar POP de Verificação e Abertura de Prontuário);

### 4.7. Clicar em Atender;

4.8. Preencher os campos obrigatórios:

- Médico
- Origem
- Convênio
- Tipo de Atendimento

Aprovação da Gerente de Relacionamento e Internações do HCFMB: Janaina Cristina Celestino Santos

HOSPITAL DAS CLÍNICAS DA FACULDADE DE MEDICINA DE BOTUCATU - UNESP Av. Prof. Mário Rubens Guimarães Montenegro, s/n - Unesp Campus de Botucatu | CEP: 18618-687 - Botucatu - São Paulo - Brasil | Tel.: (14) 3811-6004 - (14) 3811-6000

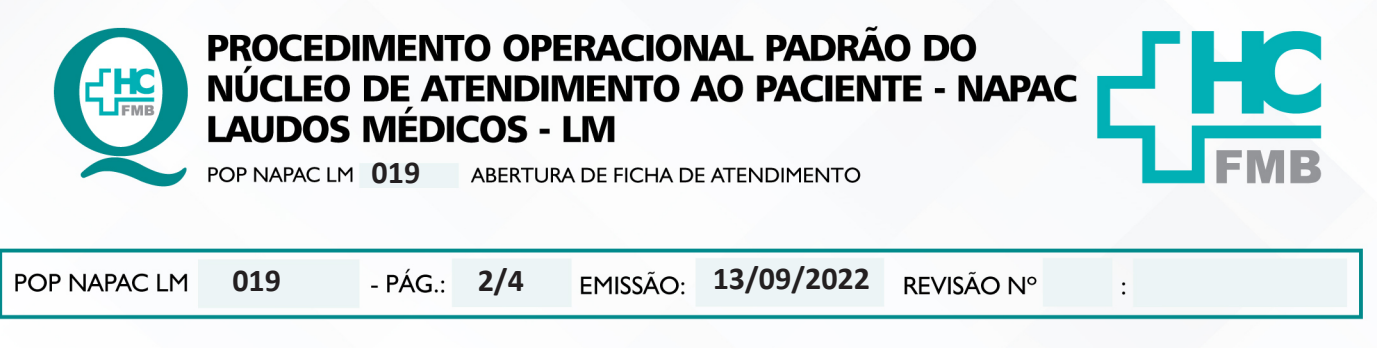

- Local de Procedência
- Destino
- Tipo de Paciente
- Especialidade
- Serviço de Urgência/ Emergência
- Meio de Transporte
- Procedimento
- CBO
- Responsável;

4.9. Salvar o Atendimento;

4.10. Imprimir a ficha para controle do faturamento;

4.11. Solicitar a assinatura do paciente ou responsável no local indicado;

4.12. Orientar o Paciente a aguardar na sala de espera o chamado pelo sistema de som, pedindo para que fique atento;

4.13. Abrir Ficha como Desconhecido para Pacientes inconscientes, desorientados que estiverem sem acompanhante, devendo posteriormente realizar atualização cadastral;

#### Abertura de atendimento sem a Classificação de Risco:

1. Acessar o SIH com login e senha > Acessar Produção;

2. Acessar as opções: Atendimento > Urgência e Emergência > Atendimento > Pesquisa;

3. Realiza abertura de ficha de atendimento.

### 5. CONTINGÊNCIA:

Caso o Sistema MV estiver fora do "ar", usar o Plano B orientado pelo CIMED, fazer tudo manualmente posteriormente lançar no Sistema.

## 6. OBSERVAÇÃO

6.1. Quando a Classificação de risco não estiver funcionando a ficha deverá ser aberta pelo Plantonista;

Aprovação da Gerente de Relacionamento e Internações do HCFMB: Janaina Cristina Celestino Santos

HOSPITAL DAS CLÍNICAS DA FACULDADE DE MEDICINA DE BOTUCATU - UNESP Av. Prof. Mário Rubens Guimarães Montenegro, s/n - Unesp Campus de Botucatu | CEP: 18618-687 - Botucatu - São Paulo - Brasil | Tel.: (14) 3811-6004 - (14) 3811-6000

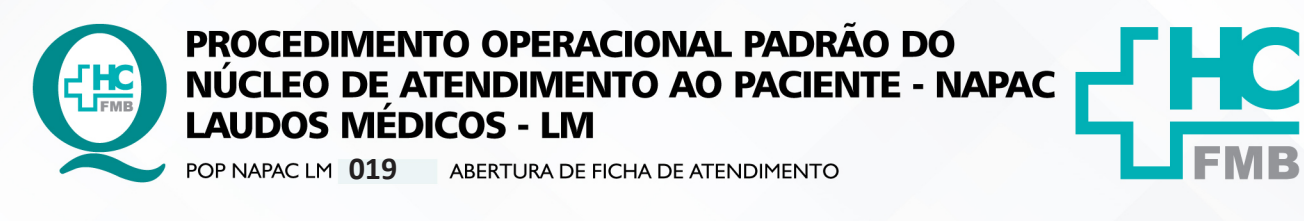

POP NAPAC LM **019** - PÁG.: **3/4** EMISSÃO: **13/09/2022** REVISÃO N° :

6.2. Demanda espontânea, sem encaminhamento deverá ser encaminhado a Classificação de Risco;

6.3. Encaminhamento que não constar a especialidade solicitada deverá ser encaminhado a Classificação de Risco;

6.4. A ficha de atendimento não deverá ser entregue para o paciente ou acompanhante, salvo quando os pacientes derem entrada nas emergências.

#### 7. AUTORES e REVISORES

7.1. Autores / Colaboradores – Luana Bassetto Martin

7.2. Revisores –

## **REFERÊNCIAS BIBLIOGRÁFICAS:**

Não se Aplica.

Aprovação da Gerente de Relacionamento e Internações do HCFMB: Janaina Cristina Celestino Santos

8.

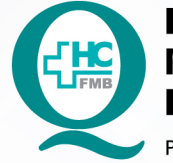

## PROCEDIMENTO OPERACIONAL PADRÃO DO NÚCLEO DE ATENDIMENTO AO PACIENTE - NAPAC LAUDOS MÉDICOS - LM

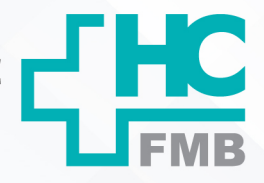

POP NAPAC LM 019 ABERTURA DE FICHA DE ATENDIMENTO

POP NAPAC LM 019 - PÁG.: 4/4 EMISSÃO: 13/09/2022 REVISÃO N° :

## 8. TERMO DE AUTORIZAÇÃO DE DIVULGAÇÃO E APROVAÇÃO DE DOCUMENTOS

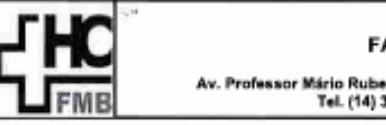

HOSPITAL DAS CLÍNICAS FACULDADE DE MEDICINA DE BOTUCATU NÚCLEO DE GESTÃO DA QUALIDADE fessor Mário Rubens Guimarães Montenegro, s/n CEP 18613-637 – Botucatu – São Paulo – Brasil Tel. (14) 3811-6218 / (14) 3811-6215 – E-mail gualidada.hcfmb@unasp.br

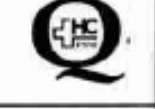

TERMO DE AUTORIZAÇÃO DE DIVULGAÇÃO ELETRÔNICA E APROVAÇÃO DE DOCUMENTO

#### 1. IDENTIFICAÇÃO DO DOCUMENTO

1.1.Título: POP NAPAC LM 019 – ABERTURA DE FICHA DE ATENDIMENTO

1.2. Área Responsável: NÚCLEO DE ATENDIMENTO AO PACIENTE -- NAPAC / LAUDOS MÉDICOS --LM

1.3. Data da Elaboração: 13/09/2022 Total de páginas: 04 Data da Revisão: \_\_\_

Número da Revisão:\_\_\_

1.4. Autorização de Divulgação Eletrônica do Documento e Consentimento de Exposição de dados (nome completo e número de registro profissional) durante a vigência do documento:

Eu, como autor e/ou revisor do documento citado, aprovo e autorizo a divulgação eletrônica do mesmo:

| NOME                  | SETOR      | ASSINATURA                                                             |
|-----------------------|------------|------------------------------------------------------------------------|
| Luana Bassetto Martin | NAPAC / LM | Eng <sup>a</sup> Me Luana Bassetto Martin<br>Coordenadora do Núcleo de |
|                       |            | Atendokento do Paciente<br>COREN-SP Nº 434438                          |

2. DECLARAÇÃO DE CIÊNCIA, APROVAÇÃO DE DOCUMENTO E CONSENTIMENTO DE EXPOSIÇÃO DO NOME COMPLETO (DURANTE O PERÍODO DE VIGÊNCIA DO DOCUMENTO):

Declaro que estou ciente e aprovo o conteúdo do documento: POP NAPAC LM 019 - ABERTURA DE FICHA DE ATENDIMENTO.

Também autorizo a exposição do meu nome completo.

| ntos |
|------|
| 1    |

Aprovação da Gerente de Relacionamento e Internações do HCFMB: Janaina Cristina Celestino Santos